## DeviceNet<sup>™</sup> Slave Communication

# Operator Interface Tech Note 36

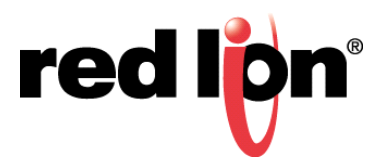

### Abstract:

Crimson<sup>®</sup> supports DeviceNet connectivity when the appropriate DeviceNet Module or DeviceNet Option Card is used with the following Red Lion Controls products: CR3000 Human Machine Interface (HMI) (with module), Data Station Plus (DSP) (with option card), G310 HMI (with option card), Graphite<sup>®</sup> Controller (with module), Graphite HMI (with module), Modular Controller (with option card), and ProducTVity Station<sup>™</sup> (PTV) (with option card). This document is **NOT** intended to provide a detailed description of DeviceNet. Instead, it briefly introduces DeviceNet and describes the concepts required to understand and properly configure Crimson to support DeviceNet connectivity.

### **Products:**

CR3000 HMI (with module), DSP (with option card), G310 HMI (with option card), Graphite Controller (with module), Graphite HMI (with module), Modular Controller (with option card), and ProducTVity Station (PTV) (with option card)

### **Use Case:**

This document describes how to configure Crimson to support DeviceNet connectivity between a G310 HMI and an Allen Bradley 1756-ControlLogix Programmable Logic Controller (PLC). Setting up communication between the previously identified Red Lion products and other DeviceNet-capable industrial devices is similar.

## **Required Software:**

Crimson 3.1, Crimson, 3.0, or Crimson 2.0

### **Required Operating System:**

Microsoft Windows 2000, or above

## Introduction

DeviceNet is a low-level network that uses Controller Area Network (CAN) technology to provide communication between a range of industrial devices, from simple devices such as sensors and actuators, to high-level devices such as controllers and HMIs.

**NOTE**: DeviceNet support applies to only Crimson 2.0 or above and is only available to Windows 2000 or above users. Please update your version of Crimson to the latest; available online at www.redlion.net

## **About DeviceNet**

DeviceNet is a connection-based network. In this context, the term connection refers to a communication path between two or more devices; not the physical (cable) connection to the DeviceNet network. A connection must be established between two devices before data transfer can occur.

There are two types of connection defined by the DeviceNet specification. Each has different characteristics and is suited to a specific type of communication:

- •I/O Connection Dedicated data transfer between a producer and one or more consumers. The format of the data is known or implied by the connection.
- Explicit Messaging Generic multi-purpose messaging connection; typically used for command and response message commands.

Each connection type has an extensive number of parameters that can affect the characteristics of the communication path. In many Master/Slave communications scenarios, a defined set of connections and their associated parameter settings exist under the collective name Predefined Master/Slave Connection Set. Many of the steps involved in creating and configuring a connection of this type have been eliminated, simplifying network configuration.

#### **Predefined Master/Slave Connection Set**

The DeviceNet specification details a number of connections that facilitate data transfer between a Master and its Slave devices. The following DeviceNet connection types are supported by the G310 HMI:

- I/O Bit-Strobe Connection An I/O connection over which Bit-Strobe I/O command and response messages are transferred. The Bit-Strobe command is broadcast by the Master device and is simultaneously received by all Slave devices. The command message contains a single bit of information for each Slave on the network. Each Slave device is required to respond with a Bit-Strobe response message. A Bit-Strobe response message can contain up to 8 bytes of information.
- I/O Poll Connection An I/O connection over which Poll command and response messages are transferred. The Poll command is transmitted by the Master, and is directed to a single Slave device. The Slave device in turn responds with a Poll response message. Both the Poll command and Poll response messages can contain any number of bytes.
- I/O Data Connection The I/O Data connection is part of the Predefined Master/Slave Connection Set, but is included for devices which support creating I/O data connections via the UCMM (Unconnected Message Manager).

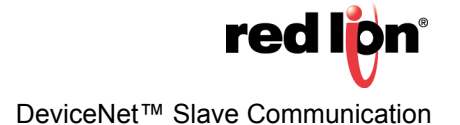

#### **Level of Support**

The G310 HMI provides Group 2 Server level support: a UCMM-capable device that is configured to act as a **Slave** for the Predefined Master/Slave connection set.

#### Hardware

Two hardware options are available, depending upon which Red Lion product is being used. To use DeviceNet on the G310 HMI, Enhanced Modular Controller, DSP, or PTV platforms, a DeviceNet Option Card must first be installed. This option card provides the hardware necessary to support the CAN physical layer specification, as required by the DeviceNet standard. Refer to Figure 1 for a high-level connectivity diagram that is representative of how an option card is connected in a DeviceNet network.

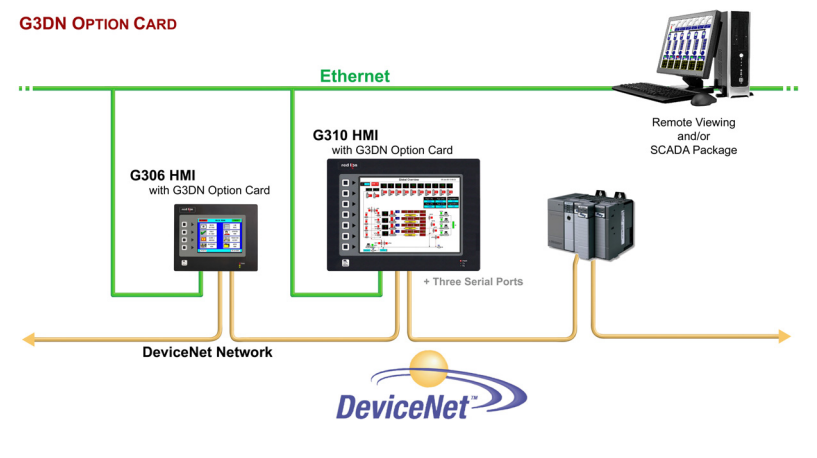

Figure 1.

To use DeviceNet on the CR3000 HMI, Graphite Controller, or Graphite HMI platforms, the DeviceNet Module must first be installed. This module provides the hardware necessary to support the CAN physical layer specification, as required by the DeviceNet standard.

Once installed, the option card or module must be configured. Configuration is a two-stage process. First, the option card or module is selected in Crimson. Then, the appropriate driver is configured to run on the newly created DeviceNet Interface Port. The steps required to properly configure the option card and module are described in the next section.

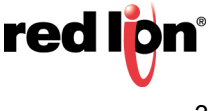

## **Crimson Configuration**

#### Installing/Configuring the DeviceNet Option Card or DeviceNet Module

- 1. Install the DeviceNet Option Card or DeviceNet Module, as appropriate, using the instructions provided with each device.
- 2. Start Crimson.
- 3. Click on *File>New* to create a new Crimson database and select the appropriate Red Lion platform.
- 4. If configuring a DeviceNet Option Card: Refer to Figure 2 and go to the Navigation Pane and select Option Card; the Communications Option Card popup appears. Select the *Pick* button; the Option Card popup appears. Select *DeviceNet Option Card* from the Options list and click the *OK* button; Figure 4 appears and DeviceNet Option Card is appended at the end of the tree shown in the Navigation Pane.

**If configuring a DeviceNet Module:** Refer to Figure 3 and go to the Navigation Pane and select *Slot 1*; the Communications - Comms Modules - Slot 1 popup appears. Under Module Selection, click on the *Pick* button; the Module popup appears. Select *DeviceNet Module* from the Options list and click the *OK* button; Figure 4 appears.

| 🗗 Untitled File - G310 VGA - Crimson 3.0                                                                                                    |                                                                                                    |           |               | ×     |
|----------------------------------------------------------------------------------------------------|----------------------------------------------------------------------------------------------------|-----------|---------------|-------|
| <u>F</u> ile <u>E</u> dit <u>V</u> iew <u>G</u> o <u>L</u> ink <u>H</u> elp                                                                                                    |                                                                                                    |           |               |       |
| S 🕒 👌 🖶 🖻 🕄 🖕 🏦                                                                                                    | 🏂 🔏 💿 🔎                                                                                                    |           | _             | - 🕄   |
| Navigation Pane X<br>Communications<br>Communications<br>Common Port<br>RS-232 Comms Port<br>RS-232 Comms Port<br>RS-232 Comms Port                                                                                                    | Communications - Option Card Card Selection Option Card: None Fitted Pick Card Commands                                                                                                    | -<br>-    | Resource Pane |       |
| ● RS-485 Comms Port         ● Protocol 1         ● Protocol 2         ● Protocol 3         ● Protocol 4         ● USB Host Ports         ● Wemory Stick         ● Keyboard         ● Sources         ● Time Manager         ● OPC Proxy         ● Time Manager         ● OPC Proxy         ● Time Sync Manager         ● Sources         ● Option Card | Card Commands Remove Option C Option Card Qptions None Fitted R5323/485 Option Card Cell Modem Option Card Cell Modem Option Card Cell Option Card Cell Option Card Cell Option Card Cell Option Card Cell Option Card Cell Cell Cell OK Cancel |           |               |       |
| 🛃 🔧 🕿 🌲 🕼 🖾 🗫                                                                                                    | Fire                                                                                                    | ors Circo | 🛃 🔩 🙏 😂       | S NUM |

Figure 2.

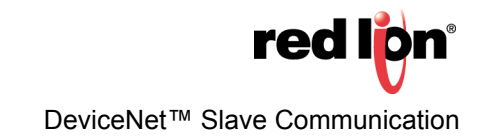

| 📲 Untitled File - G10 - Crimson 3.0                                                                                                    | - 🗆 X                              |
|----------------------------------------------------------------------------------------------------|------------------------------------|
| Eile Edit View Go Link Help                                                                                                    |                                    |
| S O 🗅 👌 🖶 🖸 C 🐘 🔓 🗳 🖓 🖓 🔎 🖉                                                                                                    | 2 -                                |
| Navigation Pane X Communications - Comms Modules - Slot 1                                                                                                    | Resource Pane X                    |
| Module Selection         Module Selection         Module Selection         Module Selection         Module Selection         Module Selection         Module Selection         Module Selection         Module Selection         Module Selection         Module Selection         Module Selection         Module Selection         Module Commands         Protocol 1         Protocol 2         Protocol 3         Protocol 4         Module Selection         Module Commands         Remove Module         Options         Module Commodule         Call Modem Module         Call Modem Module         Call Modem Module         Control Module         Protocol 4         Spinc Manager         Spinc Manager         Spinc Manager         Spinc Manager         Spinc Manager         Spinc Soit 3         Soit 3         Soit 3         Soit 4         Soit 5         Soit 5         Soit 6         Soit 7         Tethered Rack <th>Devices     Modules     Not Mapped</th> | Devices     Modules     Not Mapped |
|                                                                                                    | irrular Translate READ CAPS NUM    |

Figure 3.

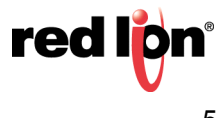

#### **Configuring the Driver**

Once the option card or module has been installed and set up, the appropriate driver needs to be selected and configured. The remainder of this document describes how to configure Crimson to support a G310 HMI equipped with a DeviceNet Option Card and an Allen Bradley 1756-ControlLogix PLC using RSLogix5000 and RSNetWorx, for DeviceNet operation. All other models are configured in the same manner.

- 1. Referring to Figure 4, go to the Navigation Pane and select *DeviceNet Interface*; the Communications Option Card-DeviceNet Interface popup appears.
- 2. Go to Driver Selection and click on the *Pick* button; the Driver Picker for DeviceNet Port popup opens.
- 3. Select *DeviceNet Predefined Group 2 Server* and click on the *OK* button; Figure 5 appears.

| <u>F</u> ile <u>E</u> dit <u>V</u> iew <u>G</u> o <u>L</u> ink <u>H</u> elp                                                                                                    |                                                                                                    |                                                                                                    |
|----------------------------------------------------------------------------------------------------|----------------------------------------------------------------------------------------------------|----------------------------------------------------------------------------------------------------|
| S S L S C R S                                                                                                    | 学 倉 🧇 🖃 🖉                                                                                                    | 2 -                                                                                                    |
| Navigation Pane X                                                                                                    | Communications - Option Card - DeviceNet Interface Port 8                                                                                                    | 🕐 🕢 Resource Pane 🛛 🗙                                                                                                    |
| Navigation Pane X<br>Communications<br>Communications<br>RS-232 Program Port<br>RS-232 Comms Port<br>RS-485 Comms Port<br>Protocol 1<br>Protocol 1<br>Protocol 2<br>Protocol 3<br>Protocol 3<br>Protocol 4<br>Memory Stick<br>Keyboard<br>Memory Stick<br>Keyboard<br>Mouse<br>Services<br>Services<br>Services<br>Services<br>Services<br>Services<br>Mail Manager<br>Mail Manager<br>Mail Manager<br>DeviceNet Interface | Communications - Option Card - DeviceNet Interface       Port 8         Driver Selection       Driver:         Driver:       No Driver Selected       Pick         Port Commands | Resource Pane  Resource Pane  Resou |
| 🛃 😪 🛠 🗸 🕠 🖂 🗫                                                                                                    |                                                                                                    | 1                                                                                                    |
| Port Number 8                                                                                                    | Error                                                                                                    | rs Circular Translate READ CAPS NUM                                                                                                    |

Figure 4.

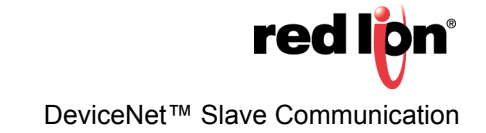

- 4. Referring to Figure 5, set the appropriate Node Address, I/O Poll Size, and Baud Rate.
- 5. Make sure the Data Format setting is set to: Swap Bytes In Word.
- 6. Use File>Save to save the configuration settings. Driver selection and configuration are now complete.

| <u>F</u> ile <u>E</u> dit <u>V</u> iew <u>G</u> o <u>L</u> ink <u>H</u> elp                                                                                                    |                                  |                       |                       |                         |            |                                          |     |
|----------------------------------------------------------------------------------------------------|----------------------------------|-----------------------|-----------------------|-------------------------|------------|------------------------------------------|-----|
| 😋 🕥 🗋 😸 🔚 🕒 🖉 👘 🛱                                                                                                    | 🏃 🦓 🖉                            | ] 🍠                   |                       |                         |            | Ģ                                        | 2 - |
| Navigation Pane X                                                                                                    | Communications -                 | Option Card - Devicel | Net Interface         |                         | Port 8 🕚 🕢 | Resource Pane                            | ×   |
| Skew       X         Communications       Q         R5-232 Program Port       Q         R5-232 Comms Port       X                                                                                                    | Driver Selection<br>Driver: Devi | ceNet Predefined Grou | up 2 Server           | Pick                    |            | Devices<br>Devices<br>DEV1<br>Not Mapped |     |
| RS-485 Comms Port     Protocol 1     Protocol 2                                                                                                    | Device Settings                  | : 1                   | Data Format: Swap Byt | es in Word $\checkmark$ |            |                                          |     |
|                                                                                                    | I/O Strobed:                     | Enable                | Command               | Response                |            |                                          |     |
| Keyboard                                                                                                    | I/O Polled:                      | Yes V                 | 16                    | 16                      |            |                                          |     |
| E Services                                                                                                    | I/O Data:                        | No                    | 32 *                  | 32                      |            |                                          |     |
| FTP Server                                                                                                    | Electronic Data Sh               | ieet                  |                       |                         |            |                                          |     |
| 🎒 Sync Manager<br>🖄 Mail Manager                                                                                                    | Synchronise:                     | No v                  |                       |                         |            |                                          |     |
| SQL Sync<br>⊟ ≪ Option Card - DeviceNet                                                                                                    | Filename:                        |                       |                       | Browse                  |            |                                          |     |
| Image: server server = 1 = 100 = 100 = 100 = 100 = 1000 = 1000 = 1000 = 1000 = 10000 = 100000 = 100000 = 100000 = 100000 = 100000 = 100000000 | Port Settings                    |                       |                       |                         |            |                                          |     |
|                                                                                                    | Baud Rate:                       | 125000 ~              |                       |                         |            |                                          |     |
|                                                                                                    | Port Commands                    |                       |                       |                         |            |                                          |     |
|                                                                                                    | Add Addition                     | al Device             |                       |                         |            |                                          |     |
| 📕 🔧 🕾 🙏 🟠 🖾 🗫                                                                                                    |                                  |                       |                       |                         |            | a 🕹 👗 🕅                                  |     |

Figure 5.

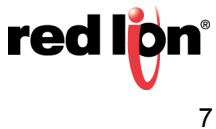

#### **Create Gateway Blocks**

- Referring to Figure 6, go to the Navigation Pane and select the DeviceNet device from the tree. Using the Add Gateway Block button on the right hand pane, add two Gateway Blocks; one for Read Data and one for Write Data.
- 2. Select the first Gateway Block and click the *Pick* button at the right.
- 3. Set the block for I/O Polled Command Data, starting at element PollC 00000.
  - **NOTES**: 1. The I/O Polled Size is determined by the settings in both the DeviceNet Master and the registered .EDS file for the G310 HMI. Changing these settings is addressed in the Automatic Update of the EDS File section. Please refer to this section before setting up the PLC.
    - 2. For 16-bit support, select Word as Word. For 32-bit support, select Word as Long. The latter is recommended as DeviceNet uses 32 bits integer addressing.

| <u>File Edit View Go Link H</u> elp                                                                                                    |                                                                    |                                                     |
|----------------------------------------------------------------------------------------------------|--------------------------------------------------------------------|-----------------------------------------------------|
| G 🕤 🗅 👌 🔒 🖸 🖬 🔓                                                                                                    | 🎌 🔏 🗇 🔜 🔎                                                          | 2 -                                                 |
| Navigation Pane X                                                                                                    | Communications - Option Card - DeviceNet Interface - DEV1 - Block1 | Resource Pane X                                     |
| Navigation Pane   Navigation Pane   Communications  Communications  PS-232 Program Port  PS-232 Comms Port  PS-232 Comms Port  Protocol 1  Protocol 1  Protocol 2  Protocol 3  Protocol 4  Memory Stick  Keyboard  Memory Stick  Keyboard  Muse  Services  Time Manager  Add (PC Proxy)  PR Server  Mail Manager  Mail Manager  Mail Manager  DeviceNet Interface - Group 2 Se  DeviceNet Interface - Group 2 Se  Disck1 | Communications - Option Card - DeviceNet Interface - DEV1 - Block1 | Resource Pane X<br>Devices<br>Devices<br>Not Mapped |
|                                                                                                    |                                                                    | <b>1 3 1 1</b>                                      |

Figure 6.

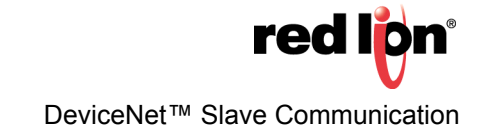

- **4.** Referring to Figure 7, set the Block Size to *4*, and the Direction to *G310 VGA to Device*. This will be the Read Data block.
- 5. Select the second Gateway Block and set it up for I/O Polled Response Data 00000, with a Block Size of 4, and the Direction set to G310 VGA to Device. This will be the Write Data Block. Note that the Navigation Pane shows both gateway blocks once completed.

**NOTE:** Read and Write are from the G310 HMI point of view. This means the Master can send data in Block A, so the G310 HMI can read data. On the other hand, the Master can only pull data from block B, so the G310 HMI can only write data.

| <u>File Edit View Go Link H</u> elp                                                                                                    |                                                                    |    |               |   |
|----------------------------------------------------------------------------------------------------|--------------------------------------------------------------------|----|---------------|---|
| 🕒 🖉 🐇 🖸 🖬 😓                                                                                                    | 🏃 🔏 🐟 🖃 🖉                                                          |    | 2             | - |
| Navigation Pane X                                                                                                    | Communications - Option Card - DeviceNet Interface - DEV1 - Block2 | 00 | Resource Pane | × |
| S New - 🗙                                                                                                    | Block Settings                                                     | _  | 2             |   |
| ■ RS-485 Comms Port                                                                                                    | Start Address: PollR00000.LONG Pick                                |    | Devices       |   |
| Protocol 1<br>Protocol 2                                                                                                    | Block Size:                                                        |    | 2 Not Mapped  |   |
| Protocol 3 Protocol 4                                                                                                    | Direction: G310 VGA to Device 🗸                                    |    |               |   |
| Geographic USB Host Ports                                                                                                    | Tag Data: Use Scaled Values 🗸                                      |    |               |   |
| E Memory Stick                                                                                                    | Update Policy: Automatic V                                         |    |               |   |
| Services                                                                                                    | Update Period: 500 ms                                              |    |               |   |
| Time Manager                                                                                                    | Block Control                                                      | -  |               |   |
| 🍋 FTP Server<br>🎒 Sync Manager                                                                                                    | Request: Ceneral Always Edit                                       |    |               |   |
| 🚔 Mail Manager<br>🚱 SQL Sync                                                                                                    | Acknowledge: 💌 General None Edit                                   |    |               |   |
| Option Card - DeviceNet Image: state of the state of the sta | Block Commands                                                     | -  |               |   |
| DEV1                                                                                                    | Delete This Block                                                  |    |               |   |
| Block1                                                                                                    | Import Mappings                                                    |    |               |   |
| X PoliC00001                                                                                                    | Export Mappings                                                    |    |               |   |
| PoliC00002                                                                                                    |                                                                    |    |               |   |
| PoliC00003                                                                                                    |                                                                    |    |               |   |
| PollR00000.LONG                                                                                                    |                                                                    |    |               |   |
| PollR00002.LONG                                                                                                    |                                                                    |    |               |   |
| PoliR00004.LONG                                                                                                    |                                                                    |    |               |   |
| PollR00006.LONG V                                                                                                    |                                                                    |    |               |   |
| < >>                                                                                                    |                                                                    |    |               | _ |
| 🛃 🔍 🕾 🙏 🕼 🖾 🗫                                                                                                    |                                                                    |    | 📕 🔧 🧸 🧐       |   |

Figure 7.

The addressing scheme available is:

- **BitC** Identifies the I/O Bit-Strobe command data (Master to Slave).
- BitR Identifies the I/O Bit-Strobe response data (Slave to Master).
- **PolIC** Identifies the I/O Poll command data (Master to Slave).
- **PollR** Identifies the I/O Poll response data (Slave to Master).
- **DataC** Identifies the I/O Consumed Data (Master to Slave).
- **DataP** Identifies the I/O Produced Data (Slave to Master).

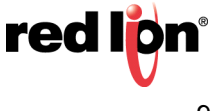

#### **Data Mapping**

Close the Communications module and access the Data Tags - Read\_DNet\_D module, as shown in Figure 8.

Create tags to read and write each value from the DeviceNet network, as shown in the Resource Pane. These tags will be Internal Integers. In this example, we have defined four reading and four writing tag integer values to communicate with the ControlLogix PLC.

| -@- Untitled File - G310 VGA - Crimson 3.0                          |                     |                                      |         | – 🗆 X                                              |
|---------------------------------------------------------------------|---------------------|--------------------------------------|---------|----------------------------------------------------|
| <u>File E</u> dit <u>V</u> iew <u>G</u> o <u>L</u> ink <u>H</u> elp |                     |                                      |         |                                                    |
| 😋 🗇 🗅 👌 🔒 🖻 🖻 🐞 🖺                                                   | 🔧 🏂 🏄               | 8                                    |         | 2 -                                                |
| Navigation Pane X                                                   | Data Tags - Read_DN | et_0                                 | Tag 0 🕓 | Resource Pane X                                    |
| 🧠 New 👻 🛱 🗙 🏭 🔎                                                     | Data Format (       | Colors Alarms Triggers Plot Security |         | 🔎 h                                                |
| Data Tags                                                           | Data Source         |                                      | ·       | <ul> <li>Data Tags</li> <li>Read DNet 0</li> </ul> |
| Read_DNet_1 Read_DNet_2                                             | Source:             | ▼ Internal                           |         | Read_DNet_1                                        |
| Read_DNet_3                                                         | Extent:             | ▼ One Item                           |         | Read_DNet_3                                        |
| Vrite_DNet_0 Vrite_DNet_1                                           | Manipulation:       | None ~                               |         | Write_DNet_0                                       |
| Write_DNet_2                                                        | Treat As:           | Signed Integer V                     |         | Write_DNet_2                                       |
| Wille_Diver_5                                                       | Access:             | Read and Write                       |         | White_Diver_5                                      |
|                                                                     | Read Mode:          | Entire Array                         |         |                                                    |
|                                                                     | Storage:            | Non Patentive                        |         |                                                    |
|                                                                     | Storage.            | Non-Retentive                        |         |                                                    |
|                                                                     | Data Scaling        |                                      |         |                                                    |
|                                                                     | Scaling:            | Do Not Scale 🗸                       |         |                                                    |
|                                                                     | Data From:          | ▼ General                            | Edit    |                                                    |
|                                                                     | Data To:            | ▼ General                            | Edit    |                                                    |
|                                                                     | Display From:       | ▼ General                            | Edit    |                                                    |
|                                                                     | Display To:         | ▼ General                            | Edit    |                                                    |
|                                                                     | Data Simulation     |                                      |         |                                                    |
|                                                                     | Simulate As:        | F General Edit                       |         |                                                    |
|                                                                     | Data Actions        |                                      |         |                                                    |
| 🧋 🔁 🛠 👗 🔥 🖾 🗫                                                       | On Write: 🔻         | General None                         | Edit    | × 😼 🗸 😣                                            |

Figure 8.

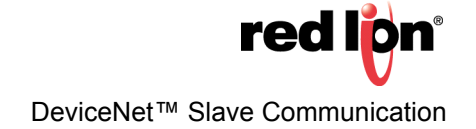

Navigate back to the Communications section as shown in Figure 9 and assign the tags to the Gateway Blocks. Select the polled memory location at the left, and drag and drop or double-click the tag on the right to map it.

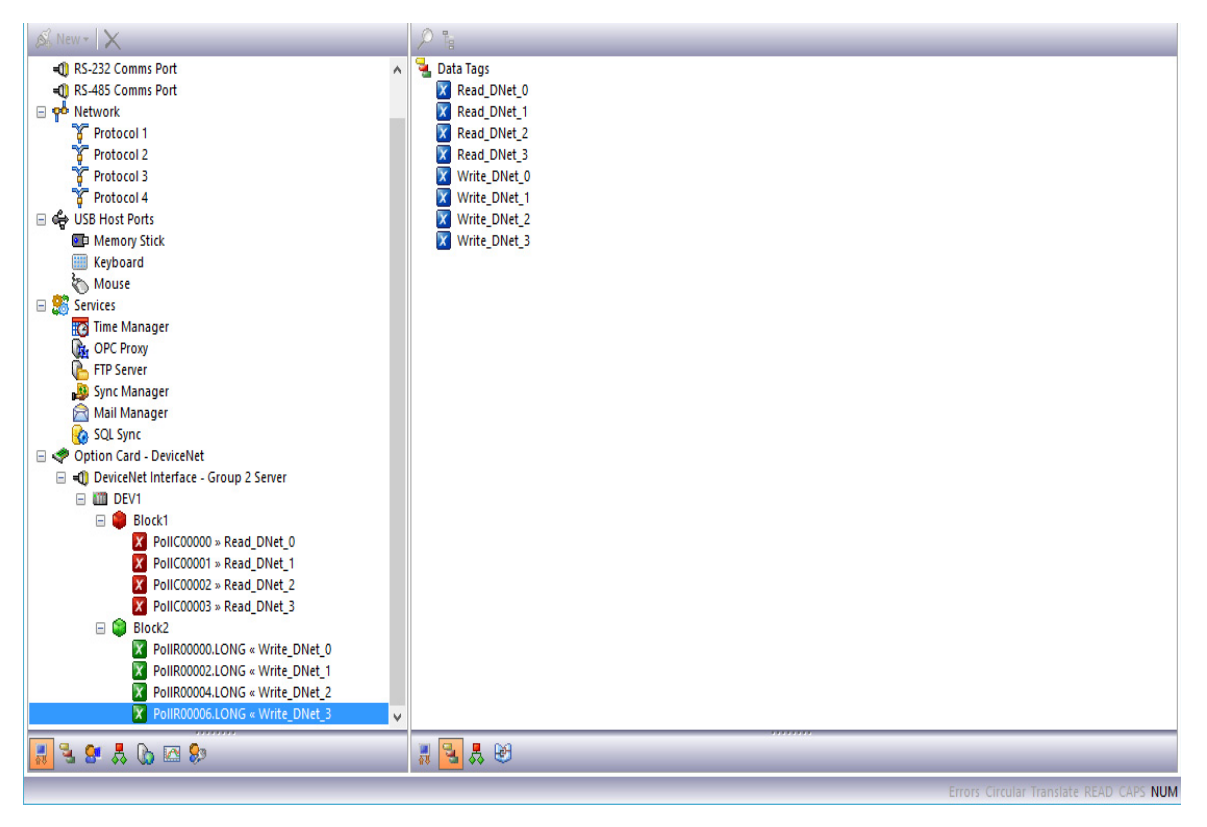

Figure 9.

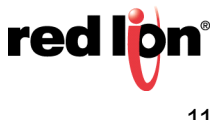

#### Configure the User Interface.

- 1. Referring to Figure 10, insert each data tag on the display.
- 2. Change the Write tags to Data Entry so you can change the data value in the PLC.
- 3. Save the database and download to the G310 HMI.

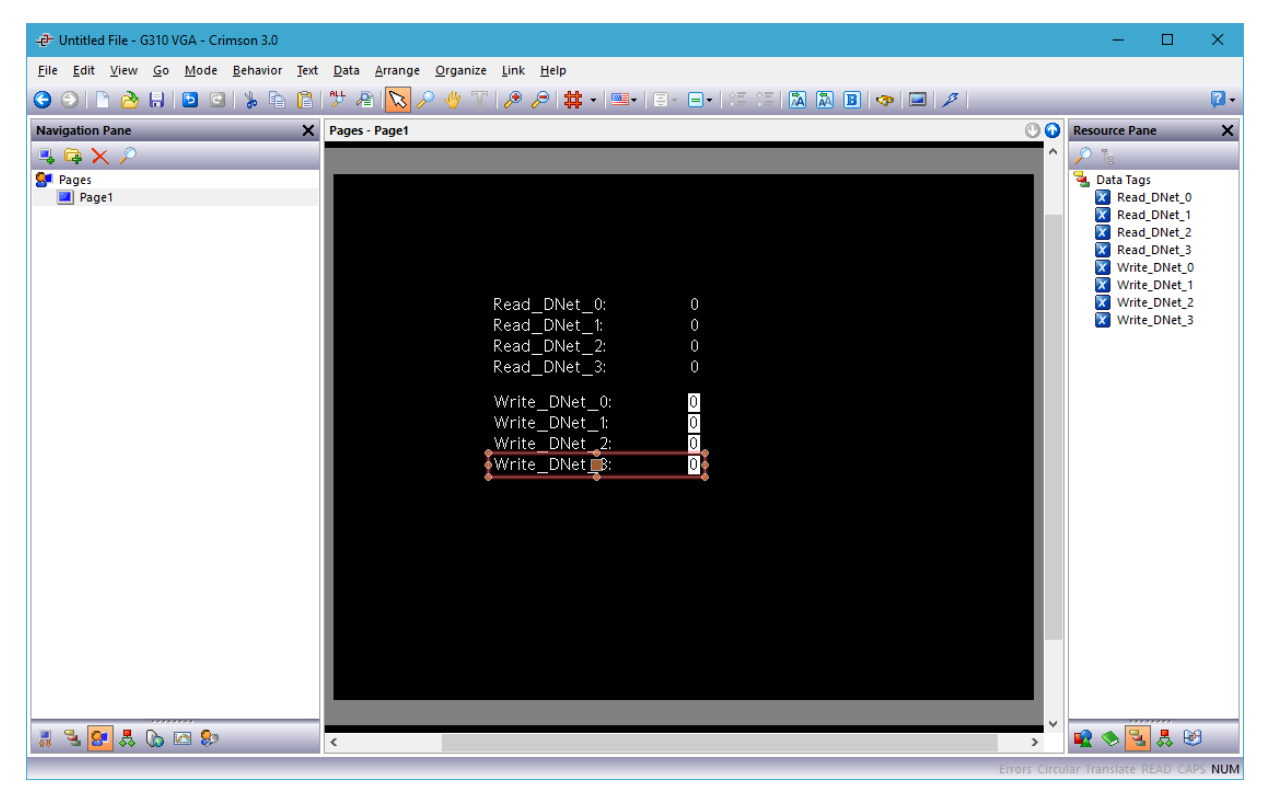

Figure 10.

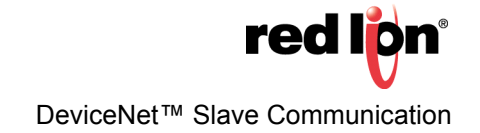

## Automatic Update of the EDS file (Electronic Data Sheet)

DeviceNet nodes use an Electronic Data Sheet to describe the communications parameters available to each device on the DeviceNet network. By design, each DeviceNet Master can handle a maximum of 124 Input words and 123 Output words. In the default EDS file for the G310 HMI, the Input and Output data sizes are set at 16 bytes each. This equates to four words of data input and four words of data output. These values can be set higher, but it is important to note that if the default values are set higher, they might conflict with other DeviceNet implementations.

Crimson provides an EDS file generator tool to create a file that matches your G310 HMI settings. This file can also be used to configure the Master. To generate an EDS file, refer to Figure 11 and do the following:

- 1. Enter the Communications module, go to the Navigation Pane, and select the DeviceNet Interface. Under the Electronic Data Sheet, select Yes in Synchronize and choose the path and name where the file should be saved using the *Browse* button.
- 2. Saving the database using the File>Save command will synchronize and update the EDS file.

| -@- Untitled File - G310 VGA - Crimson 3.0                                                                                                    |                                                                                                    | - 🗆 X .                                                                                                    |
|----------------------------------------------------------------------------------------------------|----------------------------------------------------------------------------------------------------|----------------------------------------------------------------------------------------------------|
| <u>F</u> ile <u>E</u> dit <u>V</u> iew <u>G</u> o <u>L</u> ink <u>H</u> elp                                                                                                    |                                                                                                    |                                                                                                    |
| 😋 🗇 🗋 🌺 🖶 🖻 🖬 🖒 🖨                                                                                                    | 쁓 😤 🐟 🖃 🗡                                                                                                    | P - 🗊                                                                                                    |
| Navigation Pane X                                                                                                    | Communications - Option Card - DeviceNet Interface Port                                                                | 8 🕐 🕜 Resource Pane 🛛 🗙                                                                                                    |
| Sk     New -       Communications       -0       RS-232 Program Port                                                                                                    | Driver Selection Driver: DeviceNet Predefined Group 2 Server Pick                                                      | 🖉 🐂<br>The add to be a constructed of the second second secon |
| Comms Port     RS-232 Comms Port     RS-485 Comms Port     Protocol 1     Protocol 1                                                                                                    | Device Settings<br>Node Address: 1 Data Format: Swap Bytes in Word V                                                   | Read_DNet_1 Read_DNet_2 Read_DNet_2 Read_DNet_3 Write_DNet_0                                                                                                    |
| g Protocol 2<br>g Protocol 3<br>g Protocol 4<br>⊟ ⇔ USB Host Ports                                                                                                    | Data Transfer Settings<br>Enable Command Response                                                                      | Write_DNet_1 Write_DNet_2 Write_DNet_3                                                                                                    |
| E Memory Stick<br>Keyboard                                                                                                    | VO Strobed:         No         1         8         2           I/O Polled:         Yes         16         16         2 |                                                                                                    |
| Services     Time Manager     OPC Proxy                                                                                                    | 1/O Data: No 32 4                                                                                                    |                                                                                                    |
| FTP Server                                                                                                    | Electronic Data Sheet                                                                                                  |                                                                                                    |
| 🔊 Mail Manager                                                                                                    | Synchronise: Yes V                                                                                                    |                                                                                                    |
| 😵 SQL Sync                                                                                                    | Filename: C:\Users\Dan\Desktop\test.eds Browse                                                                         |                                                                                                    |
| O DeviceNet Interface - Group 2 Server      O DeviceNet Interface - Group 2 Server      O DeviceNet Inter | Port Settings<br>Baud Rate: 125000                                                                                     |                                                                                                    |
| BIOCK2                                                                                                    | Port Commands                                                                                                    | _                                                                                                    |
|                                                                                                    | Add Additional Device                                                                                                  |                                                                                                    |
| 🛃 🗟 😭 🗸 🕼 🖾 💱                                                                                                    | 577                                                                                                    |                                                                                                    |

Figure 11.

Each time EDS parameters are modified, the EDS file will need to be re-registered within RSNetWorx for DeviceNet. These changes will also need to be reflected in the following locations:

- •RSNetWorx master node Scanlist, Input Table, and Output Table
- ControlLogix PLC DeviceNet Scanner configuration

**Note:** Inputs and Outputs are with respect to the Master. Therefore, inputs refer to data sent from the Slave and read by the Master.

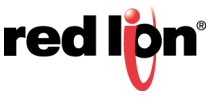

## Configuring the RSNetWorx for DeviceNet Software

RSNetWorx for DeviceNet is used to set up and manage a DeviceNet network. To begin the configuration, launch RSNetWorx for DeviceNet from your development PC.

Start a new network by selecting: File>New>DeviceNet Configuration.

Register the EDS file generated by Crimson (as described in the previous section of this document) by selecting: Tools>EDS Wizard>Register an EDS file(s). The Rockwell Software EDS Wizard Options screen shown in Figure 12 appears; select the *Register an EDS File(s)* option and click the *Next* button.

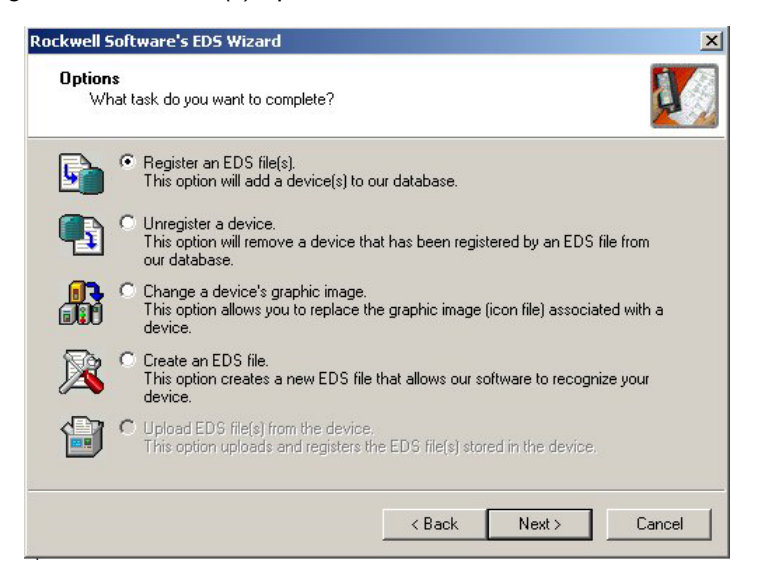

Figure 12.

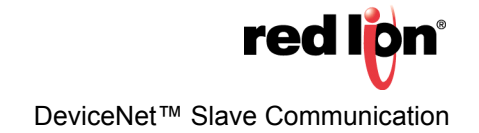

The EDS Wizard Registration screen shown in Figure 13 appears.Select *Register a single file*, and browse to the location where you previously saved the G310 HMI .EDS file. Click the *Next* button once the desired location has been specified.

| ckwell Software's EDS Wizard                                                   |                                                                                  |
|--------------------------------------------------------------------------------|----------------------------------------------------------------------------------|
| Registration<br>Electronic Data Sheet file(s) will b<br>Software applications. | be added to your system for use in Rockwell                                      |
| Register a single file                                                         |                                                                                  |
| C Register a directory of EDS files                                            | 🗖 Look in subfolders                                                             |
| Named:                                                                         |                                                                                  |
| C:\Documents and Settings\Desktop                                              | o\EDS Files\g3.eds Browse                                                        |
| * If there is an icon file (.ico)<br>then this image will be assoc             | with the same name as the file(s) you are registering<br>jiated with the device. |
|                                                                                | To perform an installation test on the file(s), click Next                       |
|                                                                                | Charles I Market I Connect                                                       |

Figure 13.

The Wizard's EDS File Installation Test Results screen shown in Figure 14 appears. Verify that the .EDS file validation was successful (signified by the green check mark) and click the *Next* button.

| EDS File Installation Test Res<br>This test evaluates each EDS<br>guarantee EDS file validity | sults<br>file for errors in the EDS file. This test does not | 1 |
|-----------------------------------------------------------------------------------------------|--------------------------------------------------------------|---|
|                                                                                               |                                                              |   |
| Installation Lest Results                                                                     | gs\desktop\eds files\g3.eds                                  |   |
|                                                                                               |                                                              |   |
|                                                                                               |                                                              |   |
|                                                                                               |                                                              |   |
|                                                                                               |                                                              |   |
|                                                                                               |                                                              |   |
| View file                                                                                     |                                                              |   |
|                                                                                               |                                                              |   |

Figure 14.

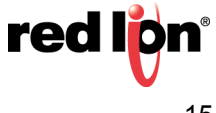

The Wizard's Change Graphic Image screen shown in Figure 15 appears. If desired, select a new image file to represent the G310 HMI. Click the *Next* button when finished (or to skip this step).

| kwell Software's I                 | EDS Wizard                                                     | × |
|------------------------------------|----------------------------------------------------------------|---|
| Change Graphic I<br>You can change | Image<br>e the graphic image that is associated with a device. |   |
|                                    | Product Types                                                  |   |
| Change icon                        |                                                                |   |
|                                    |                                                                |   |
|                                    | G3-SERVER                                                      |   |
|                                    |                                                                |   |
|                                    |                                                                |   |
|                                    |                                                                |   |
|                                    |                                                                |   |
|                                    |                                                                |   |
|                                    |                                                                |   |
|                                    |                                                                |   |

Figure 15.

The Wizard's Final Task Summary screen shown in Figure 16 appears. Review the EDS registration, and finish the process by selecting the *Next* button.

| complete.    |              |              |
|--------------|--------------|--------------|
|              |              | 23           |
| wing device. |              |              |
|              |              |              |
|              |              |              |
|              |              |              |
|              |              |              |
|              |              |              |
|              |              |              |
|              |              |              |
|              |              |              |
|              |              |              |
|              |              |              |
|              | ving device. | ving device. |

Figure 16.

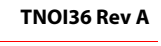

Select the DeviceNet Master by navigating in the tree on the left hand side. Navigate to: DeviceNet>Category>Communication Adapter>1756-DNB/A. Select the appropriate Major Rev and drag it into the network workspace at the right.

Select the G3 Slave by navigating in the tree on the left. Navigate to: DeviceNet>Vendor>Red Lion Controls>Generic Device. Select the G3-SERVER and drag it into the network workspace at the right.

Configure the Master to add the Slave device to the scanlist, as shown in Figure 17. Right click the DNB module and select properties. From the Scanlist tab, select the G3-SERVER from the Available Devices pane, and add it to the Scanlist pane. Select the Edit I/O Parameters button.

| 251756-DNB/A                                                                                                    | <u>? × </u>                                                                                                    |
|----------------------------------------------------------------------------------------------------|----------------------------------------------------------------------------------------------------|
| General Module Scanlist Input Output ADR Summary                                                                                                    |                                                                                                    |
| Available Devices:<br>Scanlist:<br>O1, G3-SERVER                                                                                                    | Edit 1/0 Parameters : 01, G3-SERVER     ? ×       Strobed:     Change of State / Cyclic       Input Size:     Bytes       Use Output Bit:     Input Size:       V     Polled:   Output Size: |
| Image: Automap on Add     Image: Node Agtive       Upload from Scanner     Image: Electronic Key.       Download to Scanner     Image: Poduct Code       Image: Edit I/O Parameters     Image: Migor Image: Poduct Code       Image: OK     Cancel | Heartbeat Rate: 250 mmsec<br>Output Size: 16 Bytes<br>Output Size: 16 Bytes<br>Poll Rate: Every Scan<br>OK Cancel Restore I/O Sizes<br>Help                                                  |

Figure 17.

Ensure that the Strobed or Change of State boxes are **not** selected. In the Polled section, verify that the Input and Output sizes are 16 bytes. These must match the I/O Poll Size selections previously specified for the G310 HMI. In DeviceNet networks, 4 bytes constitute a full word. Therefore the 16 bytes selection represents 4 full words of addressable 32-bit data.

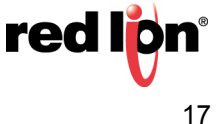

Select the Input tab, as shown in Figure 18. Verify that the four words of G3-SERVER data are mapped to YourD-NBSlot:I.Data[0...3]. From the Output tab, verify that the four words are mapped to YourD-NBSlot:O.Data[0...3].

| 1756-DNB/A                                                                                                    | 1756-DNB/A ? X                                                                                                    |
|----------------------------------------------------------------------------------------------------|----------------------------------------------------------------------------------------------------|
| General Module Scanlist Input Output ADR Summary                                                                                                    | General Module Scanlist Input Output ADR Summary                                                                                                    |
| Node         ▲         Type         Size         Map         AutoMap           01, G3·         Polled         16         21.Data[0].0         AutoMap | Node         △         Type         Size         Map         △         △         △         △         △         △         △         △         △         △         △         △         △         △         △         △         △         △         △         △         △         △         △         △         △         △         △         △         △         △         △         △         △         △         △         △         △         △         △         △         △         △         △         △         △         △         △         △         △         △         △         △         △         △         △         △         △         △         △         △         △         △         △         △         △         △         △         △         △         △         △         △         △         △         △         △         △         △         △         △         △         △         △         △         △         △         △         △         △         △         △         △         △         △         △         △         △         △         △         △         △         < |
| Unmap                                                                                                    | Unmap                                                                                                    |
| Advanced                                                                                                    | Advanced                                                                                                    |
| ▲                                                                                                    | Dptions                                                                                                    |
| Memory: Assembly Data 💌 Start DWord: 0                                                                                                    | Mgmory: Assembly Data 💌 Start DWord: 0 🔹                                                                                                    |
| Bits 31 - 0                                                                                                    | Bits 31 - 0                                                                                                    |
| 2:1.Data[0] 01, G3-SERVER                                                                                                    | 2:0.Data[0] 01, G3-SERVER                                                                                                    |
| 2:1.Data[1] 01, G3-SERVER                                                                                                    | 2:0.Data[1] 01, G3-SERVER                                                                                                    |
| 21.Data[2] 01.G3-SERVER                                                                                                    | 20.0 ata[2] 01.03-5ERVER                                                                                                    |
| 21.Data[4]                                                                                                    | 2:0.Data[4]                                                                                                    |
| 2:1.Data[5]                                                                                                    | 2:0.Data[5]                                                                                                    |
| 2:1.Data[6]                                                                                                    | 2:0.Data[6]                                                                                                    |
| 2:1.Data[7]                                                                                                    | 2:0.Data[7]                                                                                                    |
| 1 21.Dataioi 1                                                                                                    |                                                                                                    |
| OK Cancel Apply Help                                                                                                    | OK Cancel Apply Help                                                                                                    |

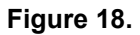

Apply the changes, and save your RSNetWorx for DeviceNet configuration.

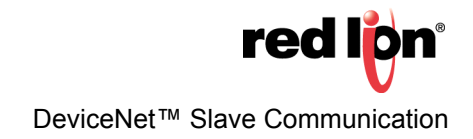

## Configuring the Allen Bradley ControlLogix PLC

Allen Bradley ControlLogix PLCs are programmed using RSLogix 5000 programming software. To begin the DeviceNet configuration, launch RSLogix 5000 from your development PC.

Create a ControlLogix program containing a valid DeviceNet Scanner, as shown in Figure 19. In this application a 1756-DNB was used.

| RSLogix 5000 - DeviceNet [175<br>File Edit View Search Logic Co                                                                                                    | 6-L55]<br>mmunications To | ols Window Help                                                                                                    |                                                                                                    |
|----------------------------------------------------------------------------------------------------|---------------------------|----------------------------------------------------------------------------------------------------|----------------------------------------------------------------------------------------------------|
|                                                                                                    | 5                         | - <b>33.5.</b> F VY QQ                                                                                                    |                                                                                                    |
| Offline     □     □     RUN       No Forces     □     □     OK       No Edta     △     □     BAT       Iredundancy     ▷     □                                                                                                    | <b>_</b> \$               | Path:         AB_ETH-11/172.28.76.30/9ackplane/0         B           I         H         H |                                                                                                    |
| Controller DeviceNet                                                                                                    | MainProgr                 | ram - MainRoutine                                                                                                    | 1756-DNB                                                                                                    |
| AminTask     MainPogram     AminPogram     Program     MainRoutine     MainRoutine     Ma | 0                         | Module Properties: Local2 (1756-DNB 3.5)                                                                                                    | Control Register Run                                                                                                    |
| Guser-Defined     Guser-Defined     Guser-  |                           | Nage:     perceiver     [123] = [32-bit]       Description:     ■     Output Size:     [123] = [32-bit]       V     Status Size:     [32] ♥     [32-bit]       Node:     0     =     Status Size:     [32] ♥       Node:     0     =     Status Size:     [32] ♥       Revision:     3     ♥ 5     =     Electronic Keying:     Compatible Keying                                                                                                    | ALL <erd-<br>ALL <erd-<br>Jald[ControReg POS]-1<br/>ControReg POS]-1<br/>Deb Transfer<br/>ControlReg<br/>Register<br/>ControlReg<br/>ControlReg<br/>ControlReg</erd-<br></erd-<br> |
|                                                                                                    | 2                         | Status: Offine OK Cancel Apply Help<br>Gitr Than or CallAb=80<br>Source A Local 2D Data(0)<br>4730<br>Source B 32767                                                                                                    | DeviceNet<br>Wite Data<br>Word 0 FLL 0<br>Four 0<br>Dest Local 20 Data (0<br>Length 4                                                                                              |
|                                                                                                    | 3                         | DeviceNet<br>Test<br>Run Bit<br>Nurðit<br>                                                                                                    | DeviceNet<br>Read Data<br>Word 0<br>FILL<br>5uccent 0<br>Dev. Local 21.Data(0)<br>Length 4<br>eviceNet<br>ring Data                                                                |
| Module Defined Tags                                                                                                    | <u>∢ ) ►</u> \ Main P     | toutine /                                                                                                    | Fill File 0<br>Source 0<br>Dest Local:20 Data(0)<br>Length 4                                                                                                    |

Figure 19.

Configure the DeviceNet Scanner to be address 0. Make sure to set up the 32-bit Input and Output memory spaces for a size of 32 (to match the configurations previously made for the G310 HMI and RSNetWorx for DeviceNet.)

Select the RSNetWorx tab, and navigate to the RSNetWorx for DeviceNet configuration that you previously created, as shown in Figure 20. Open the configuration from here and download it to the network.

| RSLogix 5000 - DeviceNet [1756<br>File _ Edit View Search Logic Com                                                                                                    | -L55]<br>munications Tools | Window Help                                                                                                    | <u>_8×</u>                                                                      |
|----------------------------------------------------------------------------------------------------|----------------------------|----------------------------------------------------------------------------------------------------|---------------------------------------------------------------------------------|
|                                                                                                    |                            |                                                                                                    |                                                                                 |
| Offline         Image: Constraint of the second second                           | - <b>^</b> -               | Patr.         AB_ETH-31/17226.76.30/8 ockplane/0         Image: Comparison of the state of the state of the |                                                                                 |
| Controller DeviceNet                                                                                                    | MainProgram                | n - MainRoutine                                                                                                    | _DX                                                                             |
| Power-Up Handler<br>Tasks<br>MainTask<br>MainProgram<br>Pogram Tags<br>R MainRoutine                                                                                                    | 0                          |                                                                                                    | 1756-DN8<br>Module<br>Run Bit<br>Local/2:0 CommandRegister.Run                  |
| Molin Groups     Molin Groups     Moling Groups     Moling Groups     Moling | 2 -                        | DeviceNet Text Part Part Part Part Part Part Part Par                                                                                                    | L Controlling Controlling CEND COND CDV CEND CEND CEND CEND CEND CEND CEND CEND |
| Module Defined Tags                                                                                                    |                            | tine /                                                                                                    | Fill File<br>Source 0<br>Dest Local 2:0. Data(0)<br>Length 4                    |
| Boody                                                                                                    |                            |                                                                                                    |                                                                                 |

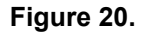

In the Main Task tree, open the Main Routine Ladder Logic file. Create a rung of ladder to enable the DeviceNet network. The required output is always: *Local:YourDNBSIot:0.CommandRegister.Run* 

Create a few rungs by taking the DeviceNet Input data, Local:2:I.Data[0...3], and adding 1 to them. Store the results in Local:2:O.Data[0...3]. Based on the configuration of the G310 HMI, if values are changed on the G310 MHI Write tags, the Read tags will display the respective values, plus one.

Save and download this configuration to the ControlLogix PLC.

#### Wiring The DeviceNet Network

Please note that all DeviceNet networks require the use of a termination resistor at the two end nodes on the network. This resistor is typically a ¼ watt 120-ohm resistor. It is recommended that the resistor be installed between the CAN H (white wire) and CAN L (blue wire) terminations of the DeviceNet connection.

> **red lpn**® DeviceNet™ Slave Communication